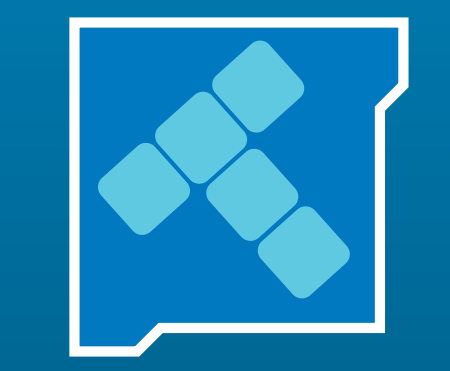

# TARIFARIO 3.0

## MANUAL DE USUARIO

### ¿Cómo ingreso a Tarifario 3.0?

Ingrese su nombre de usuario y contraseña provista por TARIFARIO Luego haga click en ENTRAR

| Ingreso a Tarifario Onli                                      | ne                                |                   |
|---------------------------------------------------------------|-----------------------------------|-------------------|
| Si ya es un usuario registrado ing<br>de usuario y contraseña | rese su nombre                    |                   |
| Usuario                                                       | 1000                              |                   |
| Contraseña                                                    | $\cap$                            |                   |
| Tettar                                                        | 1                                 |                   |
| No anteres aficians an ann anteres                            | en Estas antis 6148. Data comunic | <br>              |
| 4523-9111 4524-3033/2221                                      | in screvena oreo. Para comore     | Tour demostrativo |
| Contácterios a                                                |                                   | Haga click aqui   |
| suscripciones II portalpublicitario.                          | 10/1                              |                   |

#### **METODO 1**

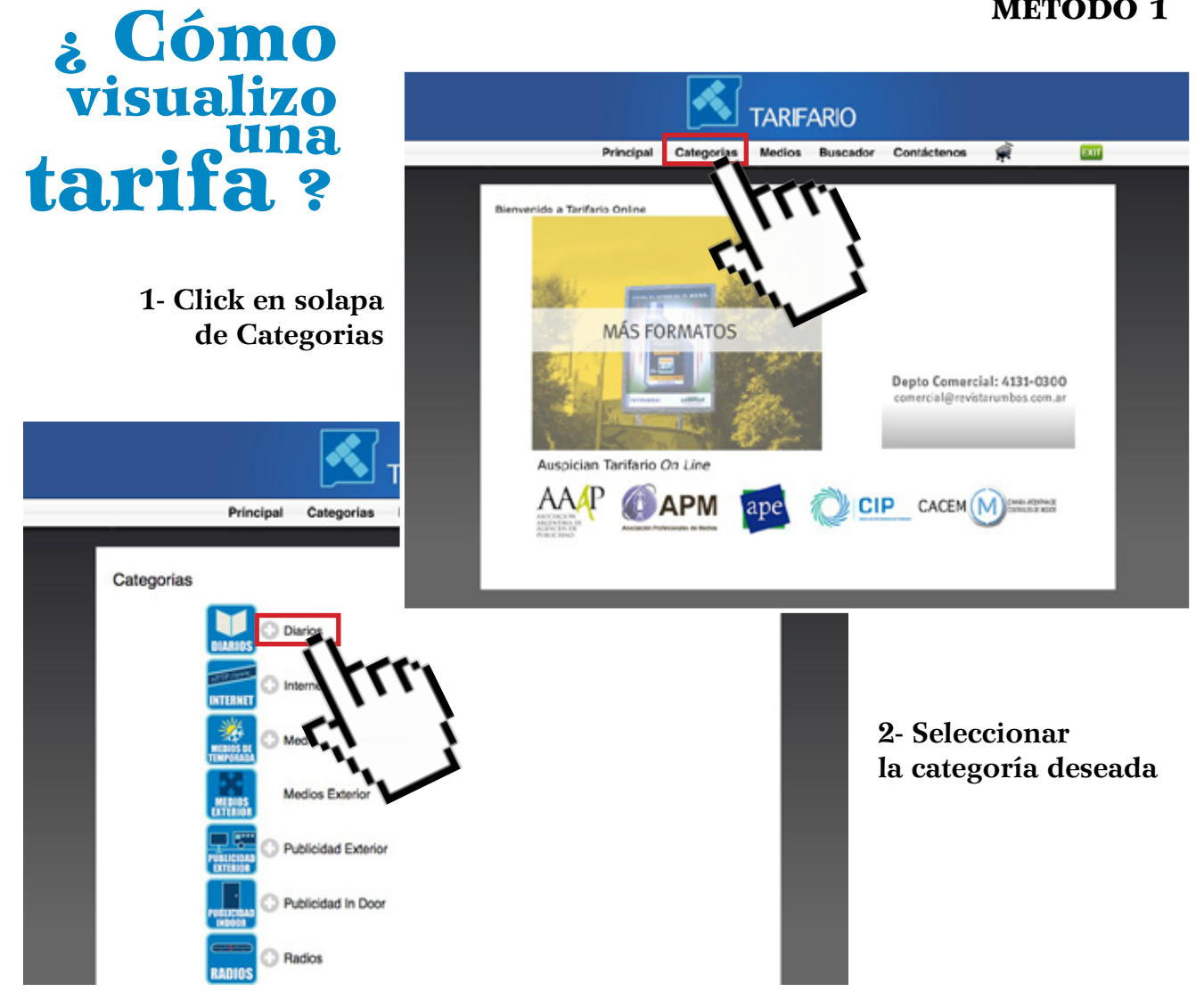

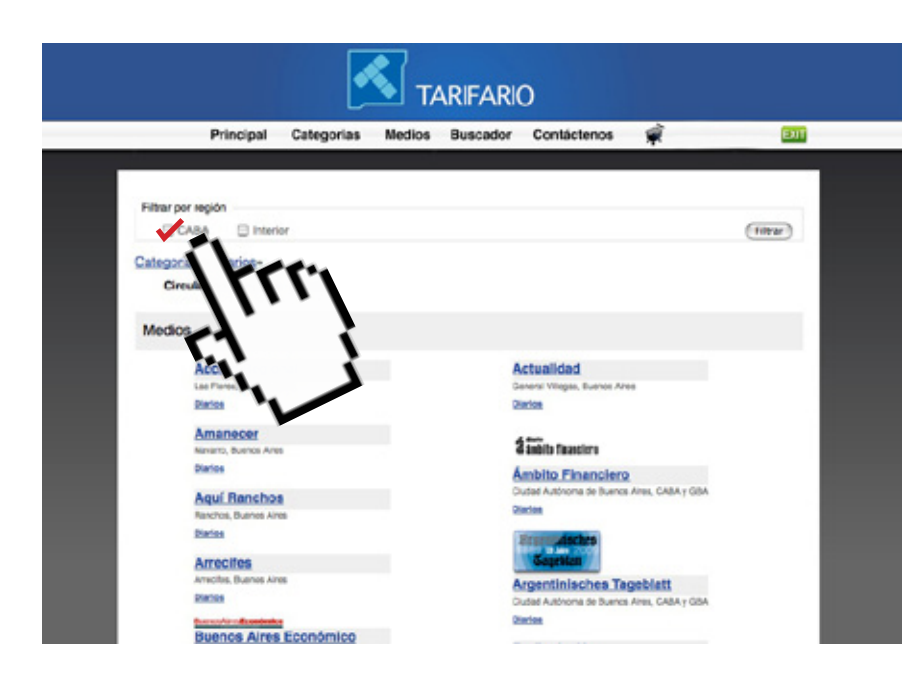

3- Tildar CABA o Interior y luego elegir el medio a consultar

#### **METODO 2**

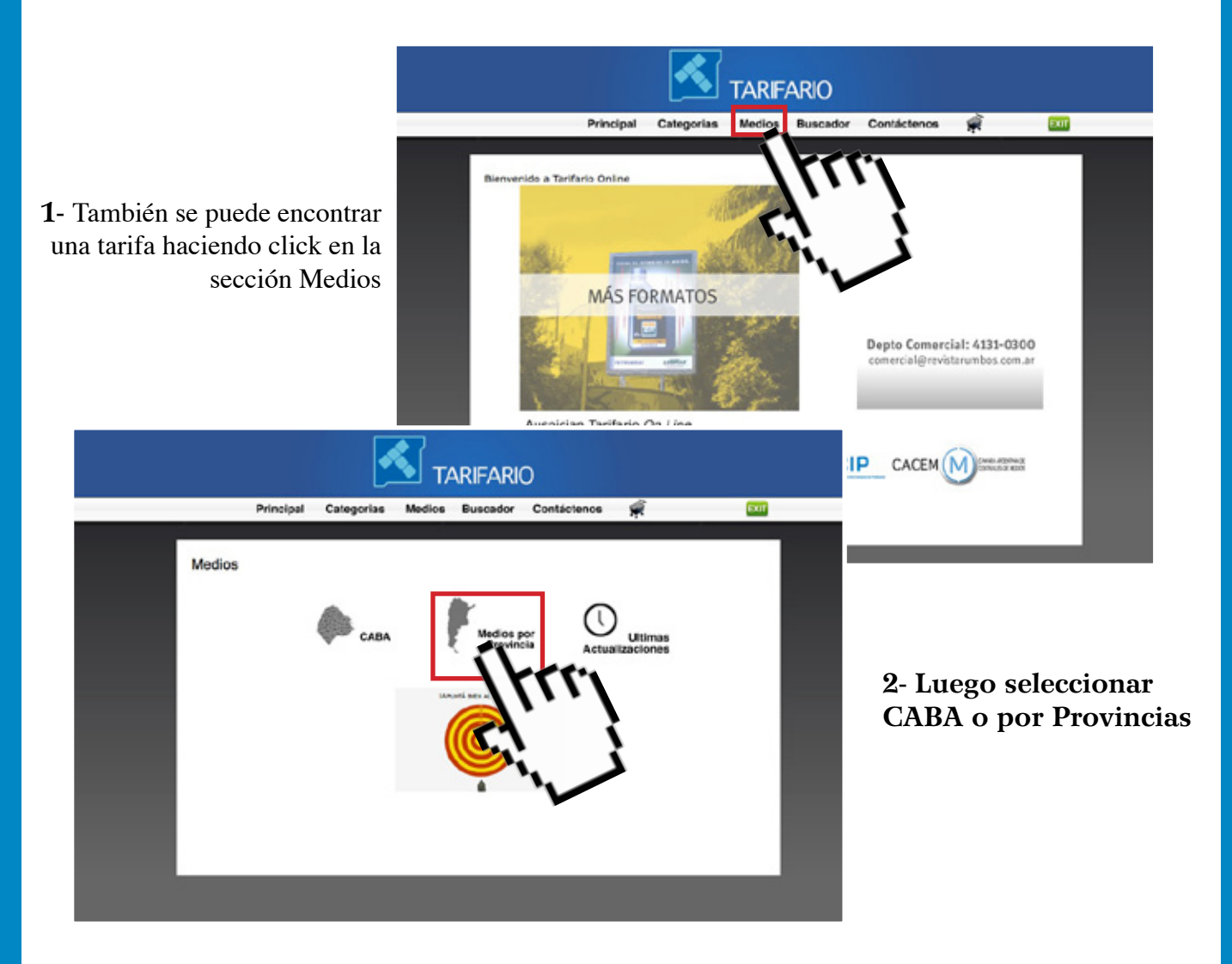

| Principal Categorias                    | Medics Buscador                                    | Contáctenos 🛒 | EX17                           |
|-----------------------------------------|----------------------------------------------------|---------------|--------------------------------|
| Interior > Buence Aires                 |                                                    |               | Servicio Integral<br>de Medios |
| 130 Medios en Buenos Aires              |                                                    |               |                                |
| Ver datos demográficos                  | Diarios                                            |               |                                |
| Seleccione<br>Provincia<br>Buenos Aires | El 9 de Julio<br>9 de Juno, Suenos Ares<br>Diarios |               |                                |
| Localidad<br>Todas                      | El Heraldo<br>Adoto Gorzáles Chévez, Ily<br>Dartos | ieros Ares    |                                |
| Diarios B<br>Mostrar Nueva Búscueda     | La Cludad<br>Adrogul, Buence Aires<br>Diarios      |               |                                |
| RSA                                     | La Maiana 🖄                                        |               |                                |
| 5                                       | 25 de Mays, Buenos Aires                           |               |                                |

3- Si usted eligió Medios Interior, seleccione en la nueva pantalla la provincia, el tipo de medio, luego presione "Mostrar"

Una vez hecho esto se listaran los resultados de su busqueda. Ahora elija el medio que desee visualizar.

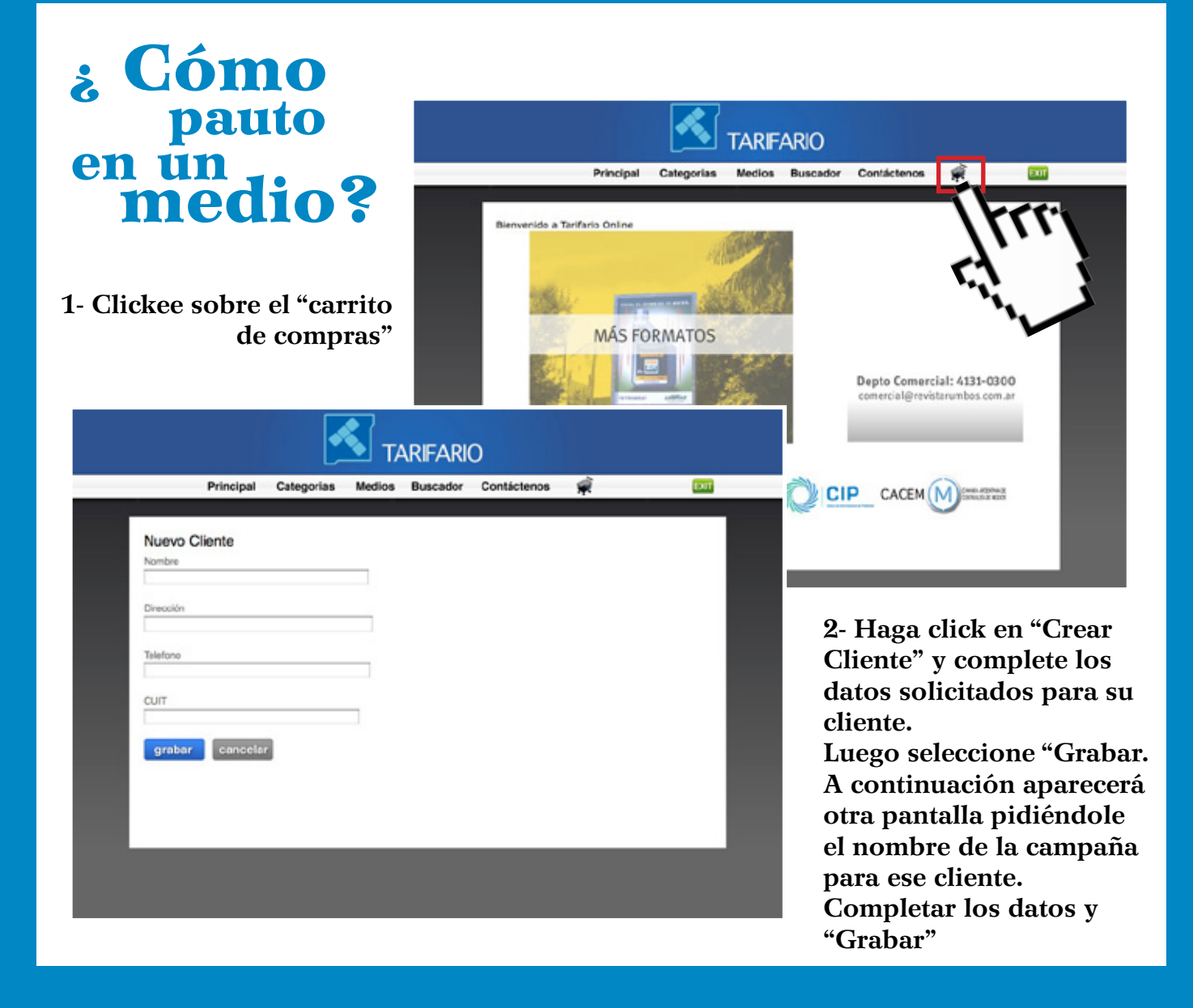

3- A continuación vaya a la tarifa en la que desea pautar (como ya se explico anteriormente) y Clickee sobre el valor de la ubicación elegida.

| Principal Categorias                                                | Medios Buscador | Contáctenos | ¥                                      | EXIT                             |  |  |  |  |  |  |  |  |  |
|---------------------------------------------------------------------|-----------------|-------------|----------------------------------------|----------------------------------|--|--|--|--|--|--|--|--|--|
|                                                                     |                 |             | 🛫 Agrega                               | r Favorito                       |  |  |  |  |  |  |  |  |  |
| larios                                                              |                 |             |                                        |                                  |  |  |  |  |  |  |  |  |  |
| Ámbito Financiero<br>Sudad Autónoma de Buenos Aires, CABA y Gi      | BA              |             | 2 anbite fina                          | ciera                            |  |  |  |  |  |  |  |  |  |
| Secola 61/02/010                                                    |                 |             | Con<br>Ambito Fit                      | anciero                          |  |  |  |  |  |  |  |  |  |
| istas teritas no incluyen IVA<br>Ilima molificación 2008/2010 11:34 |                 |             | 4349 -<br>http://www.am<br>Vertodes.in | 641/42<br>bito.com<br>s.nedics.n |  |  |  |  |  |  |  |  |  |
| Notables - Cpo.<br>Principal                                        | Cn.             |             |                                        | Página                           |  |  |  |  |  |  |  |  |  |
| Página 2                                                            | 481.00          |             | 1                                      | 03896.00                         |  |  |  |  |  |  |  |  |  |
| Página 3                                                            | -               |             | 1                                      | 35432.00                         |  |  |  |  |  |  |  |  |  |
| Página 4                                                            | 345.00          |             |                                        | 74736.00                         |  |  |  |  |  |  |  |  |  |
| Página 5                                                            | 481.00          |             | 1                                      | 03896.00                         |  |  |  |  |  |  |  |  |  |
| Página 6                                                            | 333.00          |             |                                        | 71928.00                         |  |  |  |  |  |  |  |  |  |
| Página 7                                                            | 452.00          |             |                                        | 97032.00                         |  |  |  |  |  |  |  |  |  |

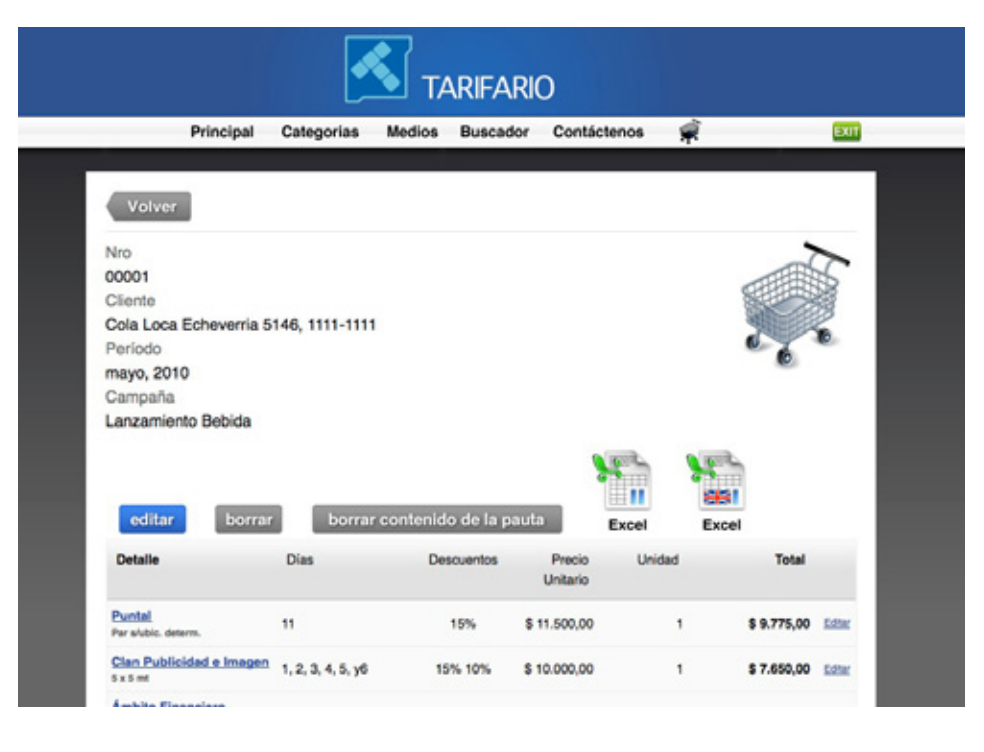

4- Haga Click en "elegir dias para el spot" y complete los datos solicitados de la siguiente forma:

a- Si el aviso es de 1 página, el valor de la unidad es 1.
Si fuera de 4 x 4 módulos, el valor sería 16.
Si en la tarifa aparece el precio de media página, el

valor de unidad es 1.

**b**- En caso de radios o TV, el valor de unidad sería la cantidad de segundos de cada Spot, salvo que la tarifa publicada sea por una cantidad determinada de segundos, en ese caso la cantidad es 1.

**c**- Para el caso de Publicidad exterior, los valores de unidad pueden ser de 1 circuito, 1 elemento, etc.

Al final de cada línea de Medio/Ubicación/Precio se encuentra un botón "Editar". Haciendo Click sobre el mismo podrá modificar esa línea.

Si al cabo de un tiempo abre nuevamente ésta página y alguno de los ítems de medios se encuentra sobre un fondo de color, es porque esta tarifa ha cambiado y ya aparecerá con el nuevo valor.

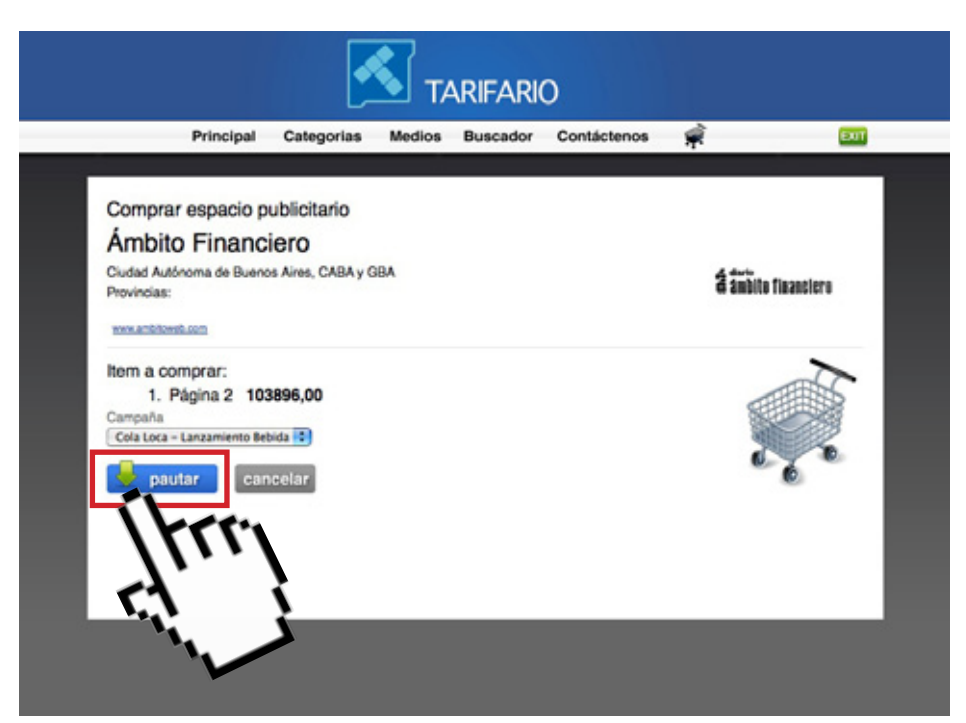

5- Buscar ubicación y hacer click sobre el valor de la tarifa y ubicación seleccionada. Los datos de las tarifas aparecerán en otra pantalla llamada "Pauta medios Publicitarios". Allí elija el cliente y campaña a la que cargará la tarifa seleccionada.

Hacer Click sobre "Pautar"

6- Aparecerá una pantalla con los datos seleccionados y debe ingresar los datos de días de publicación y descuentos. Al "Grabar", volverá a ver la pantalla anterior, en la cual encontrará un icono de EXCEL.

Haga Click sobre el icono y se abrirá una hoja de pauta como la siguiente ilustración:

| Ámbit  | - Fina | Incie    | ro     |      |       |      |      |    |    |    |    |    |    |    |    |      |      |    |    |    |    |    |    |    |
|--------|--------|----------|--------|------|-------|------|------|----|----|----|----|----|----|----|----|------|------|----|----|----|----|----|----|----|
| Detall |        | a noro   |        |      |       |      |      |    |    |    |    |    |    |    |    |      |      |    |    |    |    |    |    |    |
| Págin  | a 2    |          |        |      |       |      |      |    |    |    |    |    |    |    |    |      |      |    |    |    |    |    |    |    |
| Precio |        |          |        |      |       |      |      |    |    |    |    |    |    |    |    |      |      |    |    |    |    |    |    |    |
| \$ 103 | 896.0  | 00       |        |      |       |      |      |    |    |    |    |    |    |    |    |      |      |    |    |    |    |    |    |    |
| Unida  | d      |          |        |      |       |      |      |    |    |    |    |    |    |    |    |      |      |    |    |    |    |    |    |    |
| 1      | me     | ficia (s | eq. cm | 0 08 | labra | )    |      |    |    |    |    |    |    |    |    |      |      |    |    |    |    |    |    |    |
| Cantio | iad d  | e avis   | 305    |      |       |      |      |    |    |    |    |    |    |    |    |      |      |    |    |    |    |    |    |    |
| 0      | 7      |          |        |      |       |      |      |    |    |    |    |    |    |    |    |      |      |    |    |    |    |    |    |    |
| Medid  | a      |          |        |      |       |      |      |    |    |    |    |    |    |    |    |      |      |    |    |    |    |    |    |    |
| -      |        |          |        |      |       |      |      |    |    |    |    |    |    |    |    |      |      |    |    |    |    |    |    |    |
| Ubica  | ción F | Prefe    | rencia | d i  |       |      |      |    |    |    |    |    |    |    |    |      |      |    |    |    |    |    |    |    |
|        |        |          |        |      |       | 1    |      |    |    |    |    |    |    |    |    |      |      |    |    |    |    |    |    |    |
| Recar  | go     |          |        |      |       |      |      |    |    |    |    |    |    |    |    |      |      |    |    |    |    |    |    |    |
| 0      | %      |          |        |      |       |      |      |    |    |    |    |    |    |    |    |      |      |    |    |    |    |    |    |    |
| Descu  | ento   | 5        |        | _    |       |      | _    |    |    |    | _  |    |    |    |    |      |      |    |    |    |    |    |    |    |
| 1. 0   |        | %        | 2. 0   |      | %     | 3. 0 |      | %  | 4. | 0  |    | %  |    |    |    |      |      |    |    |    |    |    |    |    |
|        |        |          |        |      |       |      |      |    |    |    |    |    |    |    |    |      |      |    |    |    |    |    |    |    |
|        |        |          |        |      |       |      |      |    |    |    |    |    |    |    |    |      |      |    |    |    |    |    |    |    |
| Dias 2 | 3 (    | 5        | 6 3    | 7 8  |       | 10 1 | 1 12 | 19 | 14 | 15 | 16 | 17 | 18 | 10 | 20 | 21 2 | 2 22 | 24 | 25 | 26 | 27 | 28 | 29 | 30 |
|        |        |          |        |      |       |      |      |    | -  |    | -  |    |    | -  |    |      |      |    | -  |    | -  | -  | -  |    |
|        |        |          |        | _    | -     |      |      | -  | _  | _  | _  | _  | _  | -  | -  |      |      | -  | _  | _  | _  | _  | _  | -  |
|        |        | _        | _      |      |       |      | -    |    |    |    |    |    |    |    |    |      |      |    |    |    |    |    |    |    |
|        |        |          |        |      |       |      |      |    |    |    |    |    |    |    |    |      |      |    |    |    |    |    |    |    |

#### GRABAR

Esta pauta en Exel puede ser grabada en su PC y luego volcada al software de la empresa de planificación.

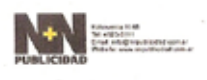

| Apendia    | N+N Publicited |
|------------|----------------|
| Puriodo    | Forme, 20130   |
| Anunclanda | Calls Loca     |
| Campaña    | Nurve Sobida   |
| Rents Man  |                |

| Madio                              | Ubleadda                  | Section               | thed          | Under | 1 2 | 3 4 | 5 6 | 78  | 9 20     | 11 | 11 | 13 3 | 1 11 | 1 26 | 17 1 | 8 29 | 30 | 21 : | 13 2 | 8 24 | 25 | 28 2 | 7 38 | 20 | 98 | Tarifa     | Tetal  | CHA/Pag/     | Subte | Auf IR | 10 E | lese. | Dese.             | Dest.    | Oest. | 14        |
|------------------------------------|---------------------------|-----------------------|---------------|-------|-----|-----|-----|-----|----------|----|----|------|------|------|------|------|----|------|------|------|----|------|------|----|----|------------|--------|--------------|-------|--------|------|-------|-------------------|----------|-------|-----------|
|                                    |                           | Elorario / Página     |               |       | _   |     |     |     | _        | _  |    | _    |      |      |      |      |    |      |      | _    |    |      | _    | _  |    |            | enteen | Seg/Pai/Ges. | \$    |        |      | 1     | 2                 |          | 4     | 5         |
| Ambino Fisanciwo                   | Notables-Cpo. Principal   | Págini 5              |               | 1     |     |     |     |     | •        |    |    |      |      |      |      |      |    |      |      |      |    |      |      |    |    | 101.896,80 | 1      | 1            | 58M   | 156 6  | 0%   | 15%   | 50%               | _0%      | 08    | 79,410    |
| Clarin (Notables)                  | Notables -                | Fágina 5 color (*)    | 5 pilgina     | 1     |     |     |     |     | •        |    |    |      |      |      |      |      |    |      |      |      |    |      | Т    |    |    | 214,568,60 | 1      | 1            | 2240  | 40 F   | 0%   | 15%   | 0%                | 09       | 09    | 290.515   |
| Donka                              | Botables                  | Fágina 5              |               | 1     |     |     |     |     | •        |    |    |      |      |      |      |      |    |      |      |      |    |      |      |    |    | 130.451,80 | 1      | 1            | 130   | 611 8  | cNi. | 1.5%  | 0%                | 09       | 50    | 158.889   |
| AM Ratio 10710                     | CABA y GBA                | 69.00 a 13.00         | 20 organities | 20    |     |     |     |     | <b>.</b> |    |    |      |      |      |      |      |    |      |      |      |    |      | Т    |    |    | 165,50     | 6      | 120          | 10    | (20) F | C%.  | 13%   | 5%                | CR.      | 28    | 18.301    |
| feloriti                           | CABA y GBA                | Telefe Notirias       | 30 segundes   | 30    |     |     |     |     | •        |    |    |      |      |      |      |      |    |      |      |      |    |      |      |    |    | 2.400,00   | 3      | 90           | 21.64 | (00) F | 0%   | 1.5%  | 0%                | 08       | - 09  | 185,600   |
| Il Tiere                           | CAMAYORA                  | Teleneche             | 30 segunites  | 30    |     |     |     |     | •        |    |    |      |      |      |      |      |    |      |      |      |    |      |      |    |    | 1.400,00   | 5      | 90           | 306   | /00 F  | 0%   | 15%   | 0%                | 0%       | 08    | 240.109   |
| billas de Vida                     | thicación                 | Contratapa            | 1 página      | 1     |     |     | Т   |     |          |    |    | 1    | •    |      |      |      |    |      | Т    |      |    |      |      |    |    | 19.895,50  | 1      | 1            | 19    | 00 1   | 6%   | 15%   | 0%                | 00       | - 50  | 56.110    |
| viacart S.A.                       | Cluded de Do.Do           | P etallobras          | 2 circubos    | 1     |     |     |     |     | •        |    | •  | •    |      |      |      | Т    |    |      | Т    |      |    |      |      |    |    | 40.770,00  | 2      | 3            | 81    | 540 F  | 676  | 15%   | ON,               | 08       | - 30  | 65.309    |
| IN IV3 Radiodif, MeditoriState 970 | Cóntroba (Cha)            | 8.50 a 13 -Show 970   | 30 segundos   | 30    |     |     |     |     | •        |    |    |      | T    |      |      |      |    |      | Т    |      |    |      |      |    |    | 10,00      |        | 120          | 1     | 100 1  | 6%   | 15%   | 0%                | 09       | 08    | 1.010     |
| PM+Na:8/97.5                       | Continha (Che)            | il oradāvo            | 20-segundos   | 20    |     |     | Т   |     | •        |    |    |      |      |      |      |      |    |      | Т    | Т    |    |      |      |    |    | 3,00       | 6      | 320          |       | 160 F  | 6%   | 15%   | 0%                | 09       | 09    | 305       |
| C Cone                             | Córdeba (Cárdaba)         | () Show de la Wallana | 10 segundos   | 30    |     | 1   |     |     | •        | 1  |    |      |      |      |      |      |    |      |      |      |    |      |      |    |    | 58,00      | 3      | 90           | 5     | 120 4  | 4%   | 15%   | 0%                | 0%       | 0%    | 4.437     |
| Pueb teletis                       | <b>Upicación</b>          | 3 columnas            | 1 columnas    | 1     |     |     |     | • • | • •      |    |    |      |      |      |      |      |    |      |      |      |    |      |      |    |    | 11.900,00  | 1      | 1            | 11    | 00 1   | 6.9. | 15%   | 50%               | 15       | 0%    | 8.648     |
| Canal 13 No Cuarto                 | Ite N (Chi)               | Telediario            | M segundos    | 30    |     |     |     |     |          |    |    |      |      |      |      | Т    |    |      | Т    |      |    |      |      |    |    | 45,00      | 3      | 90           |       | 250 F  | 49.  | 15%   | 354               | 08       | 08    | 8.276     |
| Carin (Notobled)                   | Notables                  | Plagina 10 RvN        | 4 1 4 mod     | 16    |     |     |     |     |          | •  |    |      |      |      |      | Т    |    |      |      |      |    |      |      |    |    | 2.181,00   | 1      | 56           | H     | 128 1  | 63   | 12%   | 0%                | 0%       | 0%    | 29.648    |
| Available Filmancians              | Notables - Eps. Heleripol | Página S              | 4 col x 25 cm | 1     |     |     |     |     | Ŀ        |    |    |      |      | 1    |      |      |    |      |      |      |    |      |      |    |    | 481,00     | 1.00   | 380          | 41    | 100 1  | 18   | 115   | 0%                | 0%       | 05    | 40.885    |
| Carle (Notabled)                   | Sectiones-diarias         | Pulicia               | 4 x 4 mod     | 16    |     |     | Т   |     |          | ŀ  |    |      |      |      |      | •    |    |      |      |      |    |      |      |    |    | 1.308,00   | 1      | 32           | 41    | 156 1  | 6%   | 12%   | 30%               | 0%       | 05    | 32.015    |
| FM Dissica Nacional 95.7           | CAMLY GRA                 | 05-00 a 11-09         | N segundos    | 20    |     |     |     |     |          |    |    |      |      |      |      |      |    | ٠    | •    | •    |    |      |      |    |    | 30,00      | 15     | 100          | - 67  | 100 1  | 4.9. | 15%   | 10%               | 0%       | 675   | 4.598     |
|                                    |                           | -                     |               |       |     | 11  |     |     |          | Т  |    |      |      |      |      | Т    |    |      | T    | -    |    |      |      |    |    | 0.00       | 0      | 0            | _     | 0 1    | 68   | 0%    | 0%                | 05       | 05    |           |
|                                    |                           |                       |               |       |     |     |     |     |          | Т  |    |      | T    |      |      | Т    |    |      |      | -    |    |      | T    |    |    | 0,00       | 0      | 6            | -     | 0 1    | 49.  | 45.   | 0%                | 09       | 00    |           |
|                                    |                           |                       |               |       |     |     |     |     |          | T  |    |      |      |      |      |      |    |      |      | T    |    |      | -    |    |    | 0,00       | ć      | ó            |       | 0      | 18   | 6%    | ON:               | 0ft      | 6%    |           |
|                                    |                           |                       |               |       | T   | Ш   |     |     |          |    |    |      |      |      |      |      |    |      |      |      |    |      |      |    |    | 0.00       | 0      | 0            | -     | 0 1    | 678  | 6%    | 0%                | 05       | 075   |           |
|                                    |                           |                       |               |       |     | П   |     |     |          | -  |    |      |      |      |      |      |    |      |      | -    |    | -    |      |    |    | 0.00       | 0      | 0            | _     | 0.1    | 49.  | 68.   | 04.               | 0Å       | DA.   |           |
|                                    |                           |                       |               |       | _   | _   |     | _   | _        | _  | _  | _    | -    |      | _    | -    | -  | _    | _    | _    | _  | _    |      | _  | _  |            |        |              |       | _      | _    |       |                   |          |       |           |
|                                    |                           |                       |               |       | -   |     | -   |     |          |    |    | -    |      |      |      |      |    |      | -    |      | _  |      | -    | -  | -  |            | -      |              |       | _      | _    | 7     | and Gr            | tion and |       | 1.090.428 |
|                                    |                           |                       |               | -     | -   |     |     |     |          |    | -  |      | -    | -    | -    | -    |    | -    |      |      | _  |      |      |    |    |            |        |              |       | -      |      | -     | the second second | -        |       |           |

muta realizada con el poutador de Tarifario

Para imprimir la pauta en hoja oficio, reduzca el Excel al 65%.

El Formulario de pauta quedará grabado para una modificación o un posterior envío de orden. Tambien tendrá la opción de borrarlo del servidor, con lo cual sólo le quedará unicamente a Ud. y en su computadora el archivo Excel.

Para agregar otro medio, repita el proceso abriendo nuevamente "categorias".

| Principal                                                                                                    | Cologories Med | a basa                | r Container | 3.0 | Jod Argente 🧱                                                                                                   | Principal Calegorias Badras Bascador Conticidentes 🚅 José J                                                                              |
|----------------------------------------------------------------------------------------------------|----------------|-----------------------|-------------|-----|----------------------------------------------------------------------------------------------------|----------------------------------------------------------------------------------------------------|
| Valuer                                                                                                    |                |                       |             |     |                                                                                                    | in a                                                                                                    |
| dienie:                                                                                                    |                |                       |             |     | at                                                                                                    | Numeral data                                                                                                    |
| Parta da                                                                                                    |                |                       |             |     |                                                                                                    | Decision                                                                                                    |
| ana, 2010<br>Campaita                                                                                          |                |                       |             |     | 1.1                                                                                                    | Delivere r                                                                                                    |
| unva Britola                                                                                                   |                |                       |             |     |                                                                                                    | Screen Aug                                                                                                    |
|                                                                                                    |                |                       | 14          |     | £5                                                                                                    | The star                                                                                                    |
| actor Serve                                                                                                    | a larrar corte | and the second second | ter ter     |     | teed                                                                                                    | View of control III                                                                                                    |
| arute .                                                                                                    | 044            | innertes              | Page 1      |     | 144                                                                                                    | Hance segis increasions<br>IE So edgets II data environte II han II data II territo mancal II Longolan IE Viter II tareta portente II to |
| Areado Treascante                                                                                              |                | 10.10                 | 110.00.0    |     | 10.000 (0)                                                                                                    | El Famine El Connecele El Larrow El Unitar El Larrow                                                                                     |
| Jain Property                                                                                                  |                | -                     |             |     | training the                                                                                                    | Texture in papers                                                                                                    |
| Appendiate of the                                                                                              |                | -                     |             |     | Annual Annual Annual Annual Annual Annual Annual Annual Annual Annual Annual Annual Annual Annual Annual Annual | 44.104.004                                                                                                    |
| Agent A                                                                                                    | -              | -                     |             |     |                                                                                                    | Evenues<br>and Insults                                                                                                    |
| 10.10                                                                                                    |                | TPR PR                | 1.00.00     |     | 11.000 101                                                                                                    | Income for stars                                                                                                    |
| tools tomore                                                                                                   | -              | ~                     | 11-00,00    |     |                                                                                                    |                                                                                                    |
| l'annelle .                                                                                                    | *              | -                     | \$1.00.00   |     | Locate int                                                                                                    |                                                                                                    |
| Contractory of Contractory                                                                                     | •              | -                     | 1.0.00,0    |     | 11.10.0                                                                                                    |                                                                                                    |
| Nettine .                                                                                                    | 16, 81, 12, 14 |                       | 1475.0      |     | 10,000 504                                                                                                    |                                                                                                    |
| ARLICING.                                                                                                    |                | -                     | 1.00        |     |                                                                                                    |                                                                                                    |
| Di destalla                                                                                                    | -              | -                     |             |     |                                                                                                    | ANI .                                                                                                    |
| Line                                                                                                    | -              |                       |             | -   |                                                                                                    | Contraction of the second                                                                                                    |
| Non-Arithmeters                                                                                                |                |                       | 10.0        |     |                                                                                                    | Self-sectors and sectors and sectors                                                                                                    |
| and and a second second second second second second second second second second second second second second se | DARKS!         | 104.04.04             | Pro Malan   |     | DISCO 100                                                                                                    | Codan de publicación Res - 14 Facha: 30-04-3010                                                                                          |
| return                                                                                                    | *              | 176.76                | 14.0        |     | NAMES OF                                                                                                    | Numare de clarifa: 2001 Nud. Numare capi.                                                                                                |
| Spin-10 Byl                                                                                                    |                | - 194                 | 82-95,8     | *   | 10.00                                                                                                    | Wedle a publicar. Total                                                                                                    |
| Segment                                                                                                    | *              | -                     | 141,0       |     |                                                                                                    | Deater brackfortheater. Beel testing                                                                                                    |
| Carlo Monthed                                                                                                  |                | -01-05                | 81.000,00   |     | \$10,00,00 Am                                                                                                   | Nedida: 30 segundos: Cantidad de avisorsensciones: 3 Taella: 2,400,00<br>Ubicación desferencial: Wei: anio                               |
| N (then being \$1.)                                                                                            | 0.0.0.0.0      | 104.05                | 10.0        |     |                                                                                                    | Cim-                                                                                                    |
| Carlo Mandaux                                                                                                  |                | -                     | 121203      | ,   |                                                                                                    | PPPPPPPPPPPPPPPPPPPPPPPPPPPPPPPPPPPPPP                                                                                                   |
| ALL IN CASE AND ADDRESS OF                                                                                     |                | -                     |             |     |                                                                                                    | Producto/campaña: Humo Bobilo                                                                                                    |
| Wood Res Cartes                                                                                                |                |                       |             | -   |                                                                                                    | Titute series. Vice elverante IIIF<br>Rande Bankel association Code Long C-III                                                           |
|                                                                                                    |                |                       |             | -   | 1. M. P.S.                                                                                                    | Observaciones: Emitr In ce anda                                                                                                    |
| <ul> <li>Jose Prances</li> </ul>                                                                               | a a los medios |                       |             |     |                                                                                                    | NaerarUngna                                                                                                    |
| Indiana In                                                                                                    | and a later    |                       |             |     |                                                                                                    | Execution Volum G                                                                                                    |
| here i he                                                                                                    | and been       | Design 2              |             |     |                                                                                                    | Genderena                                                                                                    |
| - Dilma                                                                                                    |                |                       |             |     |                                                                                                    | Contado: ChaChar II Official: Canja:                                                                                                    |
| - 100 Rada 10 710                                                                                              |                |                       |             |     |                                                                                                    | Telifices de Organsia, 1111/1111/1 Cantante Joué Arganita                                                                                |
| bases.                                                                                                    |                |                       |             |     |                                                                                                    | Taetla: 3.2.406,00 Recarge: 0.075 Importe brute: 3.216.000                                                                               |
| - Tatelli<br>Internation                                                                                       |                |                       |             |     |                                                                                                    | Descantos 1: 12%                                                                                                    |
| · II Tree                                                                                                    |                |                       |             |     |                                                                                                    | Periode Neto 1 161.00                                                                                                    |
| <b>Inter</b>                                                                                                   |                |                       |             |     |                                                                                                    |                                                                                                    |
|                                                                                                    |                |                       |             |     |                                                                                                    |                                                                                                    |
| - Entites de Vola<br>Sentral                                                                                   |                |                       |             |     |                                                                                                    |                                                                                                    |
| - Entities de Vida<br>Instituti<br>- Vacant S.A.                                                               |                |                       |             |     |                                                                                                    | Frenk Aglegacion                                                                                                    |

Al abrirse este formulario, ud. Tiene la opción de emitir las ordenes/reservas a cada medio o haciendo click sobre el icono de Excel abrir la hoja de pauta. Si en su máquina tiene instalado un Office Excel en ingles, le sugerimos abrir la pauta con el icono marcado con la bandera inglesa.

Para confeccionar las ordenes al medio, seleccione el medio y haga click sobre el mismo, aparecerá un formulario que deberá completar con algunos datos y luego presione Descargar PDF.

La pantalla mostrará la orden que deberá guardar en su computadora para su envío por mail o imprimir.

Este manual es una guía rápida para que conozca el funcionamiento del nuevo Tarifario 3.0 y pueda comenzar a trabajar con esta nueva herramienta.

#### **Buscador**

Para encontrar un medio, si lo conoce, haga click en "Buscador" y escriba el nombre del medio. Tarifario le devolverá todas las coincidencias que encuentre dentro del sitio para que elija la que busca. Tenér en cuenta que el buscador no diferencia palabras acentuadas y no acentuada. Ej.: Tucumán, Clarín, Nación.

#### Datos demográficos

En "Medios por Provincia", seleccionando una provincia, encontrará un botón indicando que hay datos de esa provincia por si Ud. tiene que hacer un "paper" con datos de provincias donde se va a pautar.